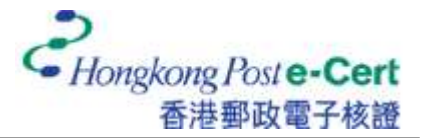

## How to import your e-Cert into macOS and view your e-Cert

Before you import your certificate, please ensure that:

- A. you are using macOS 12 or above;
- B. you have received the e-Cert file (contained in e-Cert File USB); and
- C. you have the PIN Envelope provided by Hongkong Post Certification Authority
- 1. Open the e-Cert file (with .p12 extension) on the storage medium.

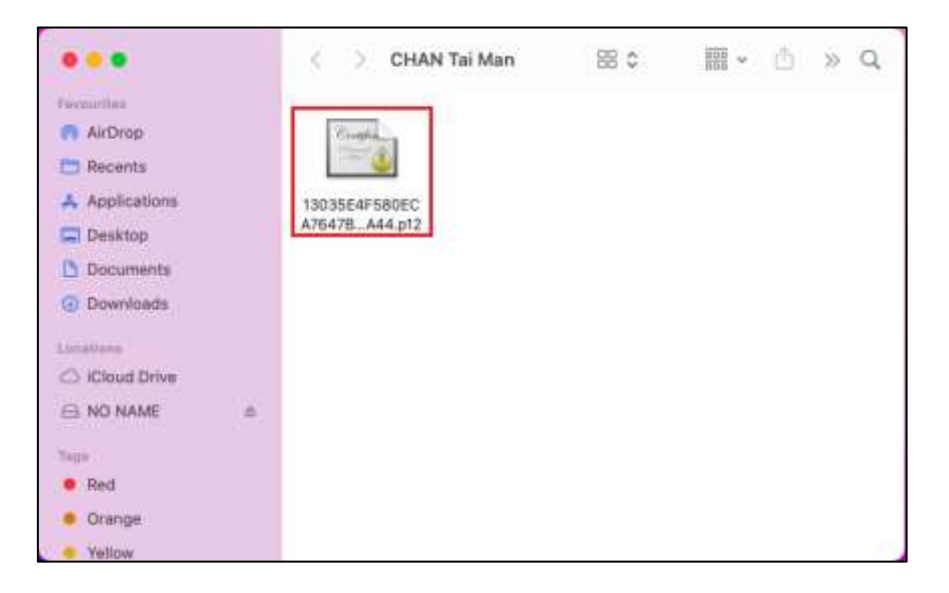

2. Enter the e-Cert password, and then click "OK". (If you have not altered the e-Cert password before, please enter the 16-digit PIN which can be found inside the PIN Envelope. You do not need to input the spaces within the PIN.)

| Enter the p<br>"13035E4<br>A44.p12": | bassword for<br>F580ECA7647B19DB517BB4B63A0609 |
|--------------------------------------|------------------------------------------------|
| Password:                            | •••••                                          |
|                                      | Show password                                  |
|                                      | Cancel                                         |

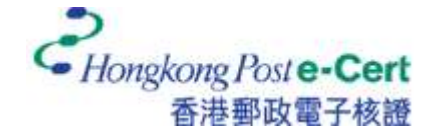

3. Click to view the information of your e-Cert.

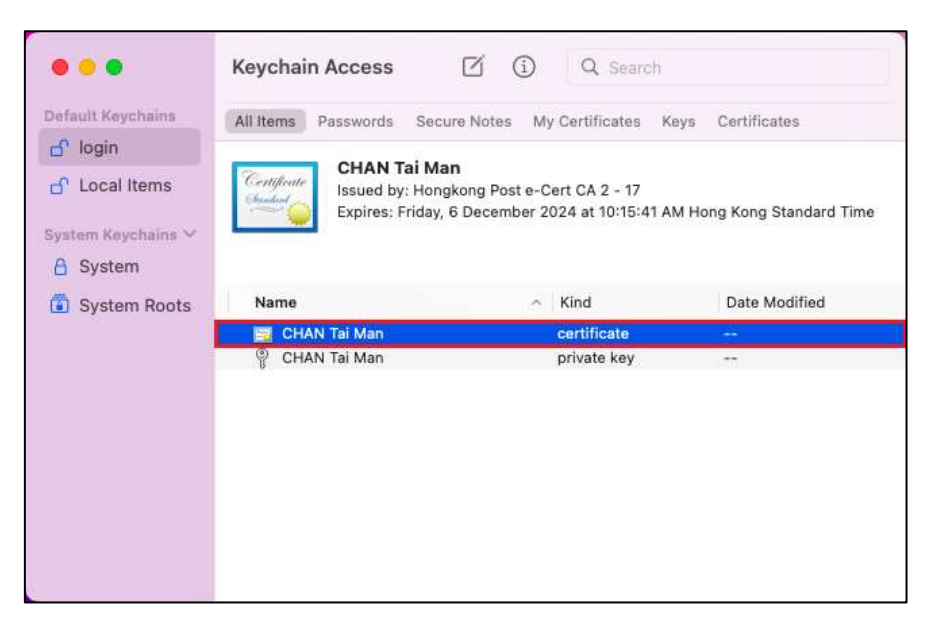

| 000                                           | CHAN Tai Man                                                                                              |  |
|-----------------------------------------------|----------------------------------------------------------------------------------------------------|--|
| Cettificate<br>Issued by: Ho<br>Expires: Frid | <b>Man</b><br>ongkong Post e-Cert CA 2 - 17<br>ay, 6 December 2024 at 10:15:41 AM Hong Kong Standard Time |  |
| > Trust                                       |                                                                                                    |  |
| ✓ Details                                     |                                                                                                    |  |
| Subject Name                                  |                                                                                                    |  |
| Country or Region                             | НК                                                                                                    |  |
| Organisation                                  | Hongkong Post e-Cert (Personal)                                                                           |  |
| Organisational Unit                           | 0002293660                                                                                                |  |
| Common Name                                   | CHAN Tai Man                                                                                              |  |
| Issuer Name                                   |                                                                                                    |  |
| Country or Region                             | нк                                                                                                    |  |
| County                                        | Hong Kong                                                                                                 |  |
| Locality                                      | Hong Kong                                                                                                 |  |
| Organisation                                  | Hongkong Post                                                                                             |  |
| Common Name                                   | Hongkong Post e-Cert CA 2 - 17                                                                            |  |
| Serial Number                                 | 13 03 5E 4F 58 0E CA 76 47 B1 9D B5 17 BB 4B 63 A0 60 9A 44                                               |  |
| Version                                       | 3                                                                                                    |  |
| Signature Algorithm                           | SHA-256 with RSA Encryption ( 1.2.840.113549.1.1.11 )                                                     |  |
| Parameters                                    | None                                                                                                    |  |
| Not Valid Before                              | Monday, 6 December 2021 at 10:15:41 AM Hong Kong Standard Time                                            |  |
| Not Valid After                               | Friday, 6 December 2024 at 10:15:41 AM Hong Kong Standard Time                                            |  |
|                                               |                                                                                                    |  |

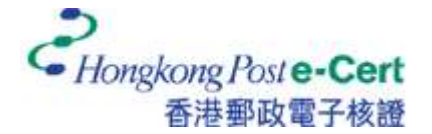

4. Click on your private key, and then click "Access Control". Check the box "Ask for Keychain password", and then click "Save Changes".

Note: This step is to provide a higher security level, so that you will be prompted to enter the keychain password each time an application accesses your private key.

| • • •                                                                       | Keychain Access                                                                             | C () Q Search                                      |                |
|-----------------------------------------------------------------------------|---------------------------------------------------------------------------------------------|----------------------------------------------------|----------------|
| Default Keychains                                                           | All Items Passwords                                                                         | Secure Notes My Certificates Key                   | s Certificates |
| <mark>ය</mark> ි login<br>යි Local Items                                    | CHAN T<br>Kind: pri                                                                         | <b>'ai Man</b><br>ivate key, RSA, 2,048-bit<br>Any |                |
| System Keychains ∽<br>合 System                                              | ₩ obaşe. P                                                                                  |                                                    |                |
| System Roots                                                                | Name                                                                                        | ^ Kind                                             | Date Modified  |
|                                                                             | 📴 CHAN Tai Man                                                                              | certificate                                        |                |
|                                                                             | 🌳 CHAN Tai Man                                                                              | private key                                        | SW.            |
|                                                                             |                                                                                             | CHAN Tai Man                                       |                |
|                                                                             | Attribu                                                                                     | Ites Access Control                                |                |
|                                                                             | w all applications to access                                                                | this item                                          |                |
| Alloy                                                                       |                                                                                             |                                                    |                |
| <ul> <li>Conf</li> </ul>                                                    | firm before allowing access                                                                 | 3                                                  |                |
| <ul> <li>Conf</li> <li>Conf</li> <li>A A</li> </ul>                         | firm before allowing access<br>sk for Keychain password                                     | s                                                  |                |
| Conf<br>Conf<br>Always                                                      | firm before allowing access<br>isk for Keychain password<br>allow access by these appl      | ications:                                          |                |
| Cont<br>Cont<br>Always<br>Name                                              | firm before allowing access<br>isk for Keychain password<br>allow access by these appl      | ications:                                          |                |
| Cont<br>Always<br>Name                                                      | firm before allowing access<br>isk for Keychain password<br>allow access by these appl<br>a | ications:                                          |                |
| <ul> <li>Condition</li> <li>Marine</li> <li>Always</li> <li>Name</li> </ul> | firm before allowing access<br>ask for Keychain password<br>allow access by these appl      | ications:                                          |                |
| Cont<br>Always<br>Name                                                      | firm before allowing access<br>isk for Keychain password<br>allow access by these appl      | ications:                                          |                |
| Cont<br>Cont<br>Always<br>Name                                              | firm before allowing access<br>isk for Keychain password<br>allow access by these appl      | ications:                                          |                |
| Always                                                                      | firm before allowing access<br>usk for Keychain password<br>allow access by these appl      | iications:                                         | e Changes      |
| Always Name                                                                 | firm before allowing access<br>usk for Keychain password<br>allow access by these appl      | s<br>lications:<br>Sav                             | e Changes      |

5. Enter the keychain password, and then click "Allow" to finish.

Note: Your default keychain ("login" keychain) password is the same password as your user account.

| -   | keychain.     |                   |                 |         |
|-----|---------------|-------------------|-----------------|---------|
| CAN | To allow this | , enter the "logi | n" keychain pas | ssword. |
|     | Password:     | •••••             |                 |         |